# Sola Salon Studios - SalesMsg HubSpot Integration, Navigation Access

SalesMsg is integrated with HubSpot, syncing contacts and deals. This guide will walk you through how to access SalesMsg through HubSpot, important settings to configure, and important items within the application you'll want to make note of including:

- Favoriting Key Locations
- Viewing Message History
- Saved Replies Setup

26 Steps <u>View most recent version</u>

| Created by    | Creation Date | Last Updated |
|---------------|---------------|--------------|
| Doug Davidoff | Feb 27, 2025  | Feb 27, 2025 |

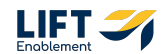

## **Navigate to Deals**

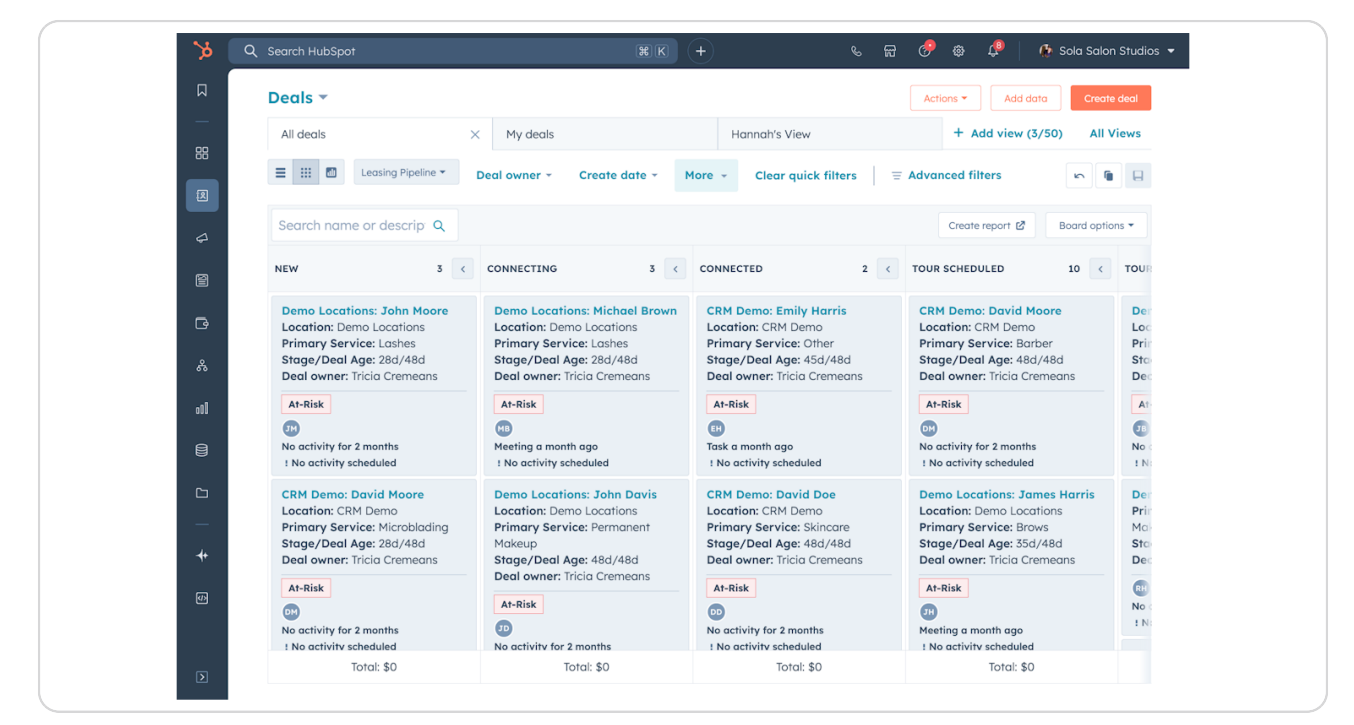

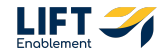

## **Click on a Deal**

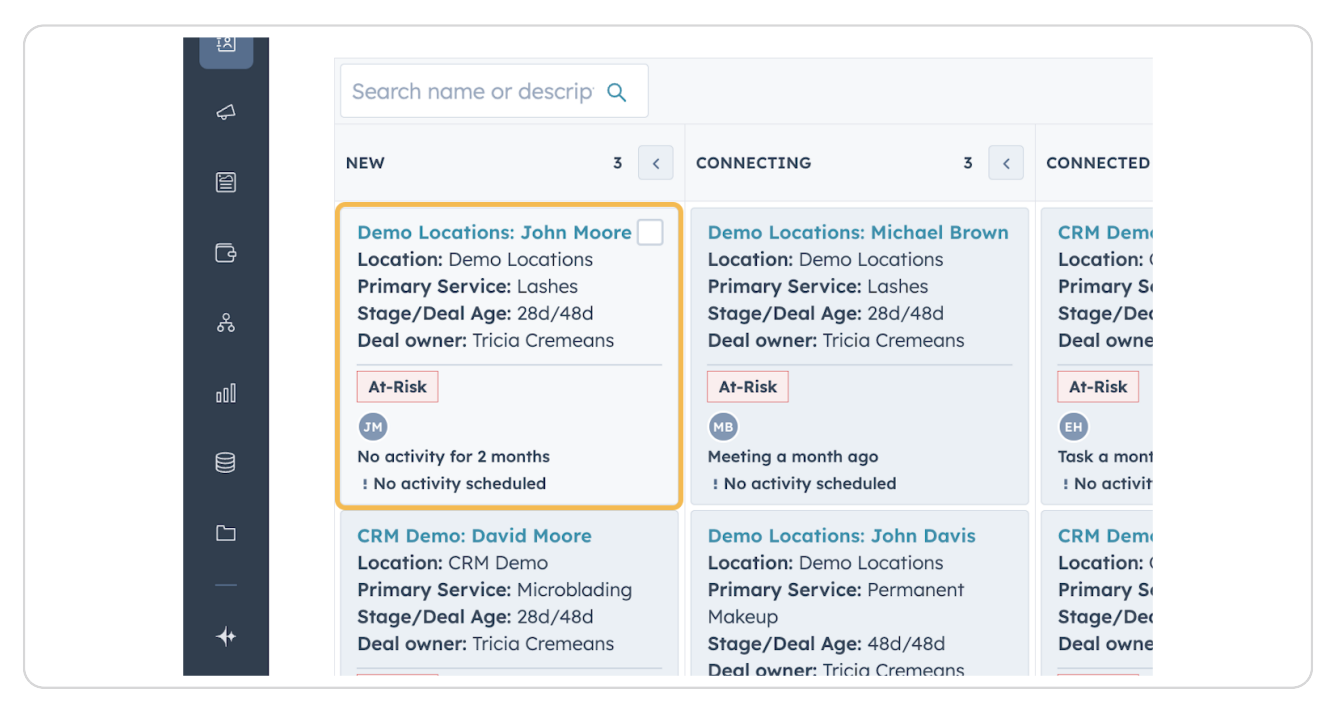

#### STEP 3

## Click on View record

| ocations 🖉 |             |
|------------|-------------|
| ore 🧳      |             |
| edule Now  |             |
|            |             |
|            |             |
| Cancel     | View record |
|            |             |

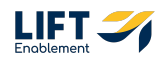

```
STEP 4
```

| SalesMsg will appear on the right-l | hand side of the record |
|-------------------------------------|-------------------------|
|-------------------------------------|-------------------------|

|                                          | View associated Location                   |
|------------------------------------------|--------------------------------------------|
| <b>\$</b>                                | <ul> <li>Salesmsg SMS (0)</li> </ul>       |
| EAL STATUS                               |                                            |
| Open                                     |                                            |
| R <b>EATE DATE</b><br>12:04 PM HST (48 d | Send SMS                                   |
|                                          | Powered by Salesmsg SMS Setti              |
|                                          | Texting & Calling ngs                      |
| <b>\$</b>                                | <ul> <li>Contact's Recent Deals</li> </ul> |

## **Click on Settings**

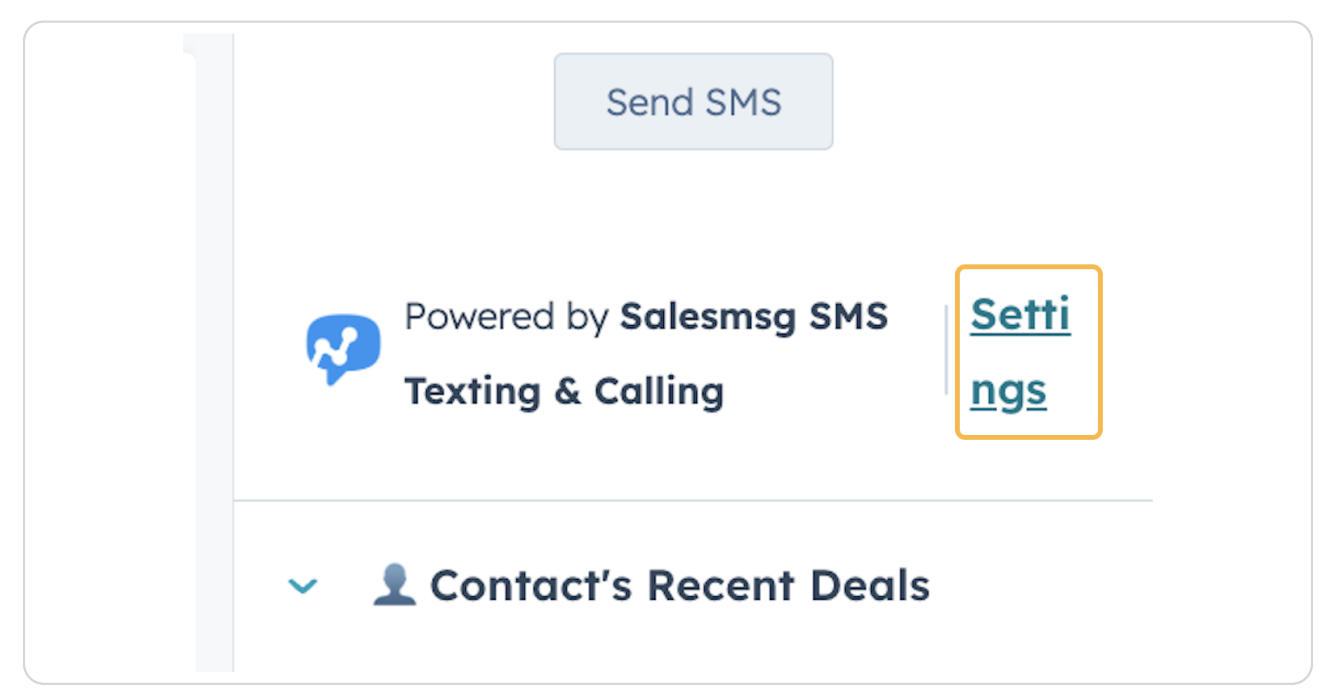

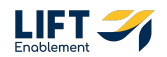

## Click on Go to Salesmsg

If you are not already logged into SalesMsg, you will need to log in.

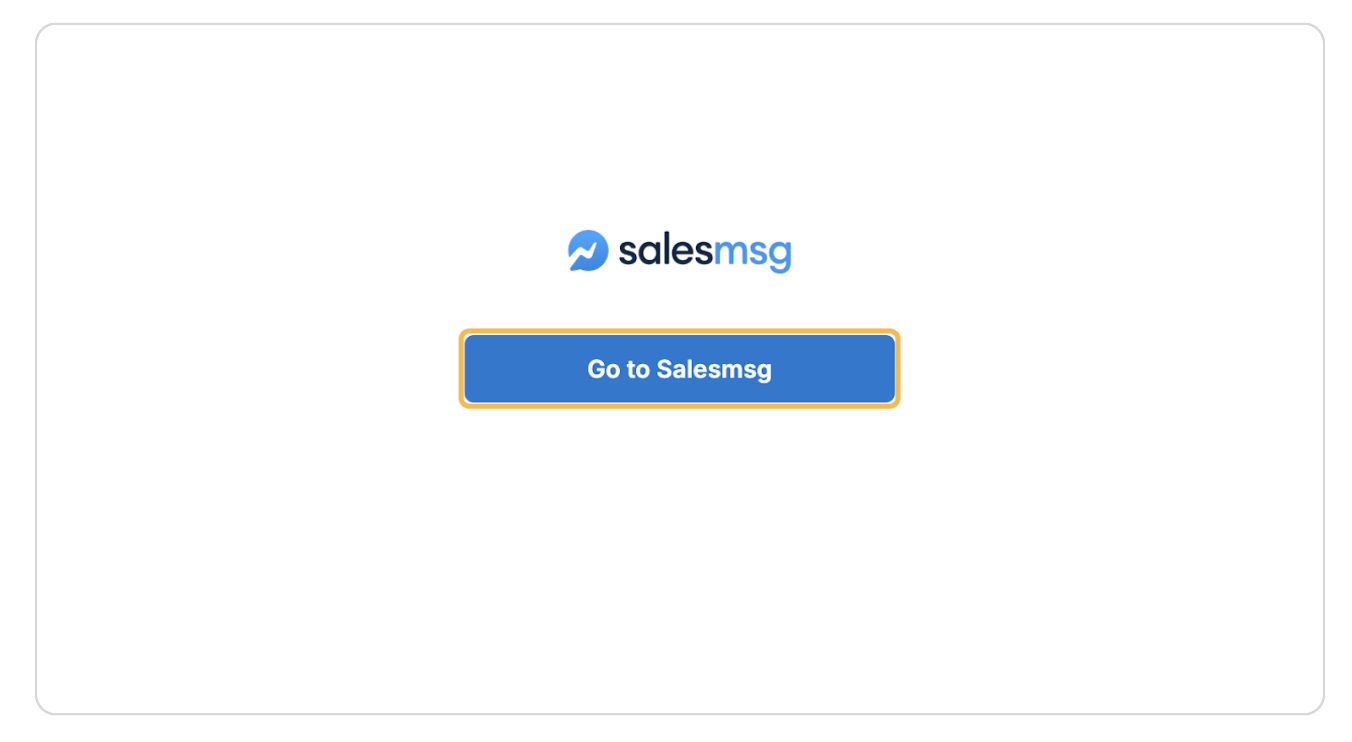

# # SalesMsg

2 Steps

A few things to note:

• Contact updates must be made in HubSpot. Changes in SalesMsg do not sync back.

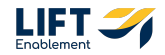

# Ensure SMS and SalesMsg logging is enabled in HubSpot. Turn on the Send timelines in associated objects

| Settings              | ← Back to Integrations                                                            |                              |
|-----------------------|-----------------------------------------------------------------------------------|------------------------------|
|                       | HubSpot Settings                                                                  |                              |
| Workspace             | Contact Timeline Event Creation                                                   |                              |
| General               |                                                                                   |                              |
| A Members             | Event Per Message<br>Every time a message is sent or received a new timeline ever | nt will be created.          |
| Inboxes               | Daily Conversation Recan                                                          |                              |
| • Numbers             | Every day at 9PM EST a bundle containing all messages will                        | be created.                  |
| -7 🖪 Teams            | Send timelines in associated objects                                              |                              |
| App Marketplace       | New timeline events will be created in associated objects.                        | On                           |
| Compliance            | Update HubSpot Contact Owner                                                      | Off                          |
| 🚍 Plan & Billing      | Update the contact owner in HubSpot if the contact owner is                       | s updated on Salesmsg.       |
| Product               | Cantoot Sumaing                                                                   |                              |
| S Tags                | Contact Syncing                                                                   |                              |
| Custom Fields         | If contact is updated in Salesmsg, then                                           | Do nothing in HubSpot        |
| Our URL Shortener     |                                                                                   |                              |
| Website Chat Widget   | if contact doesn't exist in Hubspot, then                                         | Create a new HubSpot contact |
| Al knowledge base Bet | a Primary Phone Number Property                                                   | Phone Number, Mobile Phone 🔹 |
| Quick links           | (w                                                                                |                              |

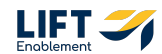

## **Click On for Event Per Message**

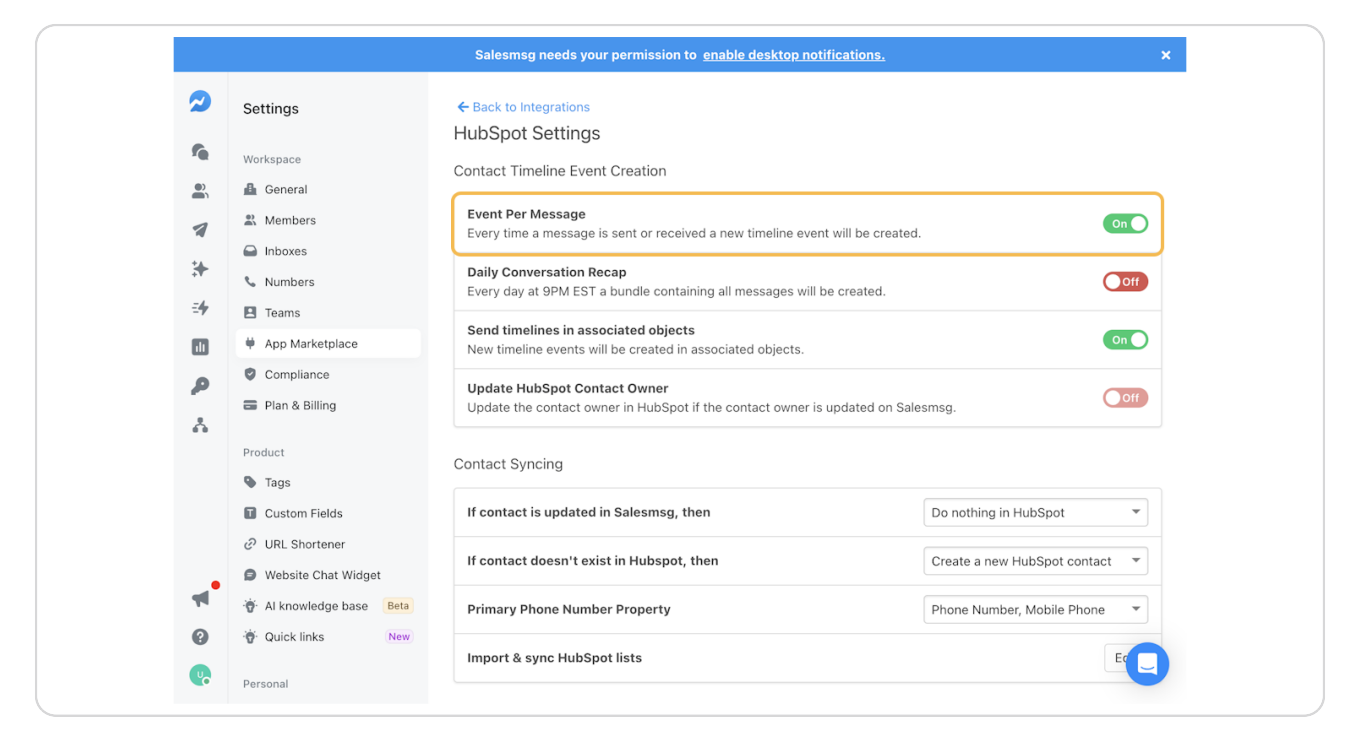

## # Inboxes

4 Steps

Leasing managers and facility managers have separate inboxes for deals and tickets.

## **Click on Inboxes**

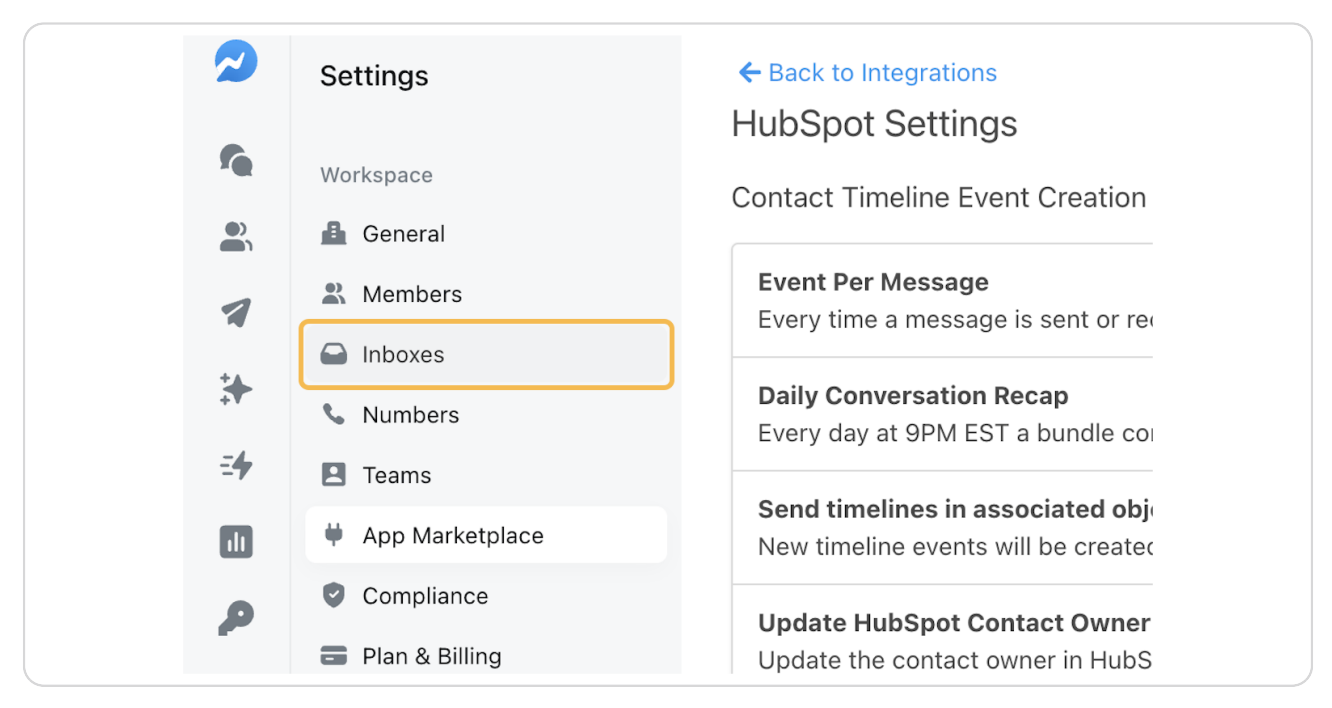

#### STEP 10

## Here you will see your Inboxes

| Salesmsg needs your perr      | mission to <u>enable des</u> | <u>ktop notific</u> | ations.              |                       |           |
|-------------------------------|------------------------------|---------------------|----------------------|-----------------------|-----------|
| Inboxes                       |                              |                     | <b>Q</b> Search inbo | xes                   | New Inbox |
| All Inboxes Group Inboxes     | S                            |                     |                      |                       |           |
| NAME                          | OWNER                        | MEMBERS             | PHONE NUMBER         | CREATED AT            |           |
| UAT Franchise B -<br>Leasing  | UAT Franchise B -<br>Owner   | 2                   | (720) 649-<br>5900   | 26 Oct, 2024 - 1:25 / | АM        |
| UAT Franchise B -<br>Facility | UAT Franchise B -<br>Owner   | 2                   | (720) 815-<br>9674   | 31 Oct, 2024 - 12:13  | PM 🚦      |
|                               |                              |                     |                      |                       |           |
|                               |                              |                     |                      |                       |           |
|                               |                              |                     |                      |                       |           |
|                               |                              |                     |                      |                       |           |
|                               |                              |                     |                      |                       |           |

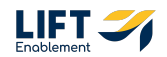

## To set a Default Inbox, Click on the 3 dots next to the Inbox

| (720) 815-<br>9674 31 Oct, 2024 - 12:13 PM | <ul> <li>PHONE NUMBER</li> <li>(720) 649-</li> <li>5900</li> </ul> | CREATED AT<br>26 Oct, 2024 - 1:25 AM |
|--------------------------------------------|--------------------------------------------------------------------|--------------------------------------|
|                                            | (720) 815-<br>9674                                                 | 31 Oct, 2024 - 12:13 PM              |

#### STEP 12

## **Click Make Default**

| (720) 649-<br>5900 | 26 Oct, 2024 - 1:25 AM  |
|--------------------|-------------------------|
| (720) 815-<br>9674 | 31 Oct, 2024 - 12:13 PM |
|                    |                         |

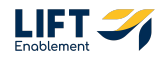

# # Update Notifications

You will want to configure your notifications on the desktop to reduce inbox clutter.

#### STEP 13

## **Click on Account within Settings**

| * | Iags                       |
|---|----------------------------|
|   | Custom Fields              |
|   | <b>URL</b> Shortener       |
|   | Website Chat Widget        |
|   | 😽 Al knowledge base 🛛 Beta |
|   | Guick links                |
|   |                            |
| - | Personal                   |
|   | e Account                  |
| ? | S Referrals                |
|   |                            |
|   | Developer >                |

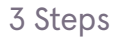

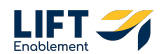

## **Click on Notifications**

| sword | Saved Replies | Notifications     | Security | Voicemail D |
|-------|---------------|-------------------|----------|-------------|
|       |               |                   |          |             |
|       |               | Upload            |          |             |
|       | l             | Owner             |          |             |
|       |               | UAT Franchise B - |          | ••••]       |

#### STEP 15

## Here you can update your notifications for Email and Analytics Reports

| Profile E-Mail Password                                                    | Saved Replies Notifications | Security Voicemail Dro | p New   |
|----------------------------------------------------------------------------|-----------------------------|------------------------|---------|
| Email Notifications<br>Click the toggle button to turn email not<br>or off | ifications on On            | )                      |         |
| Email Analytics Report<br>Receive a breakdown of your analytics ir         | n your inbox                | 🗌 Daily 🗌 Weekly 🗌 N   | Ionthly |
| Save                                                                       |                             |                        |         |
|                                                                            |                             |                        |         |
|                                                                            |                             |                        |         |
|                                                                            |                             |                        |         |
|                                                                            |                             |                        |         |

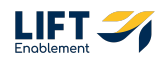

# **#** Favoriting Key Locations

#### STEP 16

# Within Conversations or Contacts, Click to open the Menu (if not already opened)

| 54min<br>bSpot |                                                      |
|----------------|------------------------------------------------------|
| 4h<br>he wifi? |                                                      |
| 1w             | Create new conversation<br>Engage with your contacts |
| 2w<br>: ticket | + New message                                        |
| 3w<br>o on ti  |                                                      |
| 1mo            |                                                      |

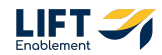

## The Menu will Open

| Favorites   Imposes   All indoxes   All indoxes   All indoxes   Imposes   Impos |
|----------------------------------------------------------------------------------------------------|
|----------------------------------------------------------------------------------------------------|

#### **STEP 18**

## Hover over the location you want to favorite and Click on the 3 dots

| 2          |        | Conversations            | Q          | +     |
|------------|--------|--------------------------|------------|-------|
| •          | 0      | Favorites ~              | 📞 Calls    |       |
| 4          | 1      | Inboxes V                | Newe       | est ∨ |
| *          | F      | All inboxes Show actions | 5<br>bSpot | i4min |
| <b>=</b> 4 | 6<br>0 | CAT Handhise B Le        | ne wifi?   | 4h    |
| م<br>م     | •      |                          |            | 1w    |
| 4          | 8      |                          | ticket     | 2w    |
|            |        |                          | on ti      | Зw    |
|            |        |                          |            | 1mo   |
|            |        |                          | Achio      | 1mo   |
| 6          |        |                          | Ashie      | 3mo   |
| . ee       | •      |                          | :his m     | 2000  |

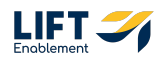

## **Click Favorite**

Your Favorites will show up first before the rest of the items in the Menu.

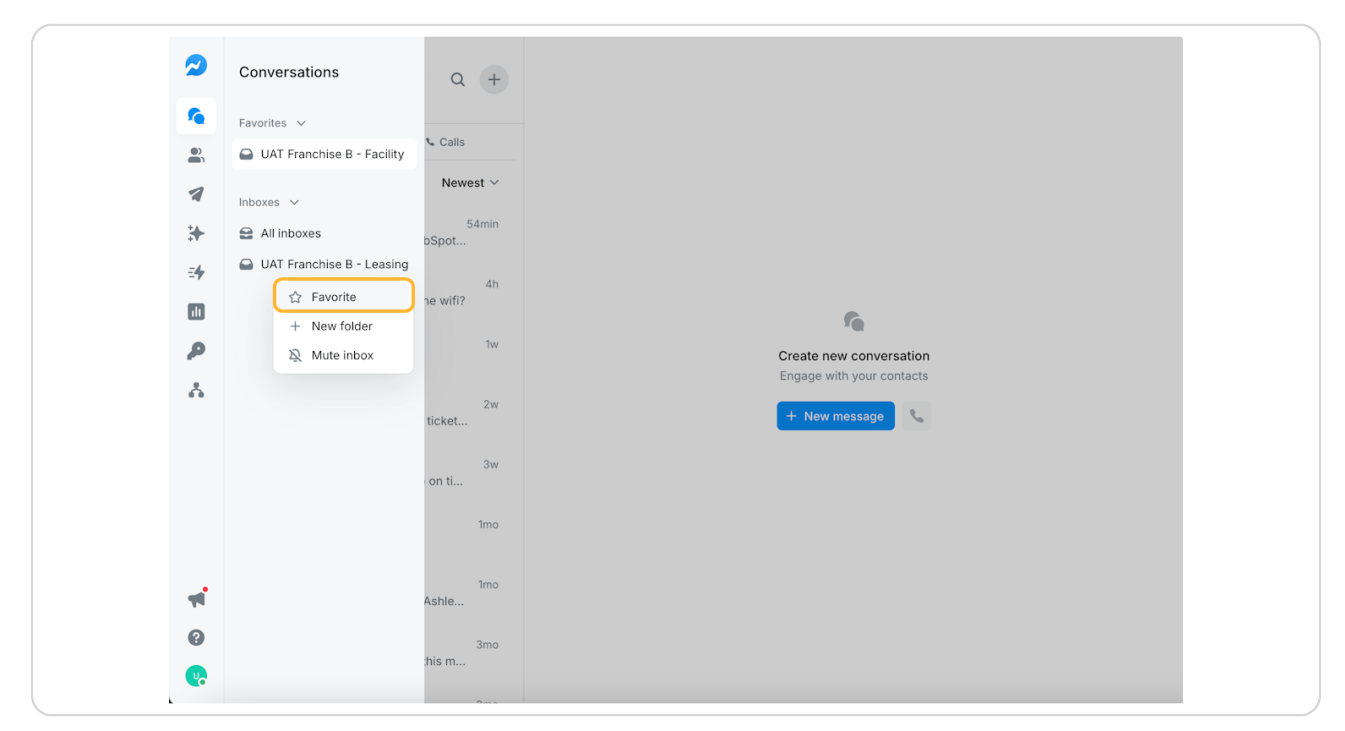

# **# Viewing Message History**

3 Steps

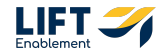

## **Click on Conversations**

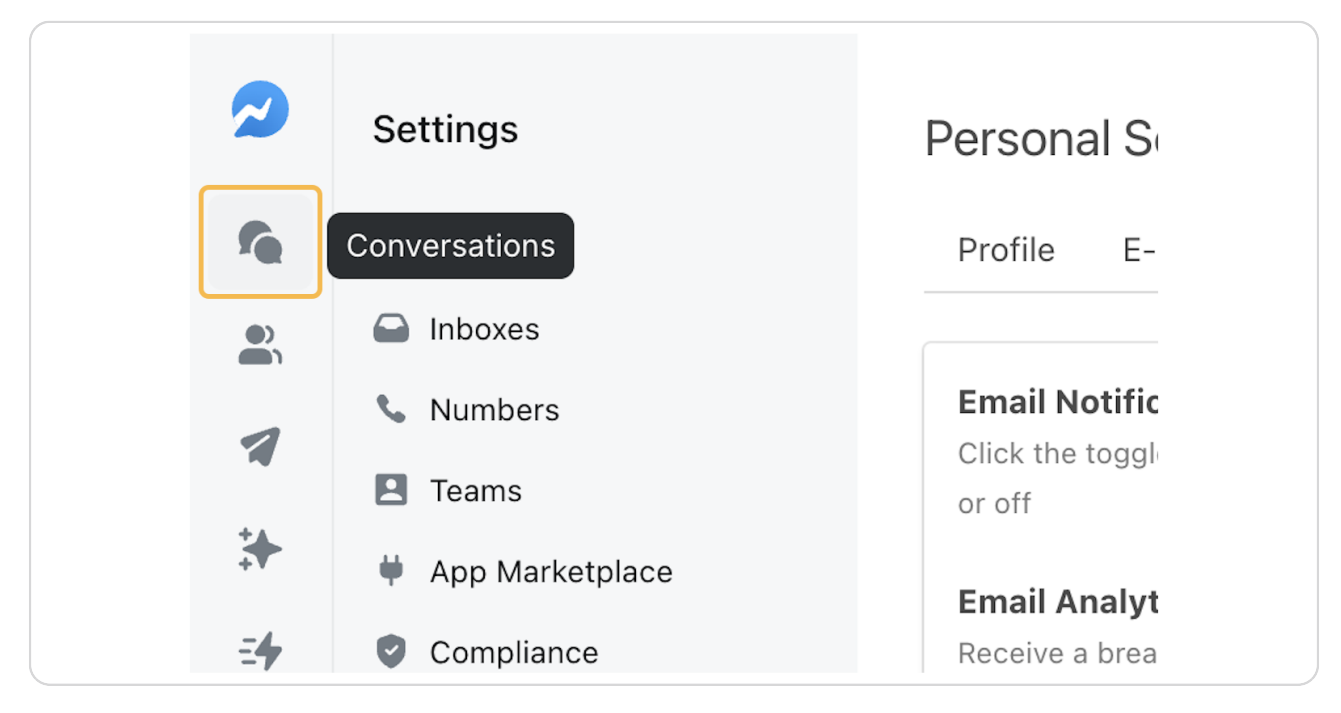

### STEP 21

## **Click on a Conversation**

|          | СМ | Carter McKay                                          | 4h  |                 |
|----------|----|-------------------------------------------------------|-----|-----------------|
| <b>A</b> | MA | Marcelo Autofill<br>#                                 | 1w  |                 |
| Â        | AV | Alan Vouk Ashley Test                                 | 2w  |                 |
|          |    | Laura Test24  Draft:will this show up on ti           |     |                 |
|          | AV | Alex Vouk                                             | 1mo |                 |
| **       | AV | Alan Vouk Ashley Test<br>• You called Alan Vouk Ashle | 1mo | SMS             |
| (?       | JG | Jeff Grayson<br>9 Hey there. check out this m         | 3mo | write a message |

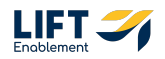

## You'll be able to scroll and see message history

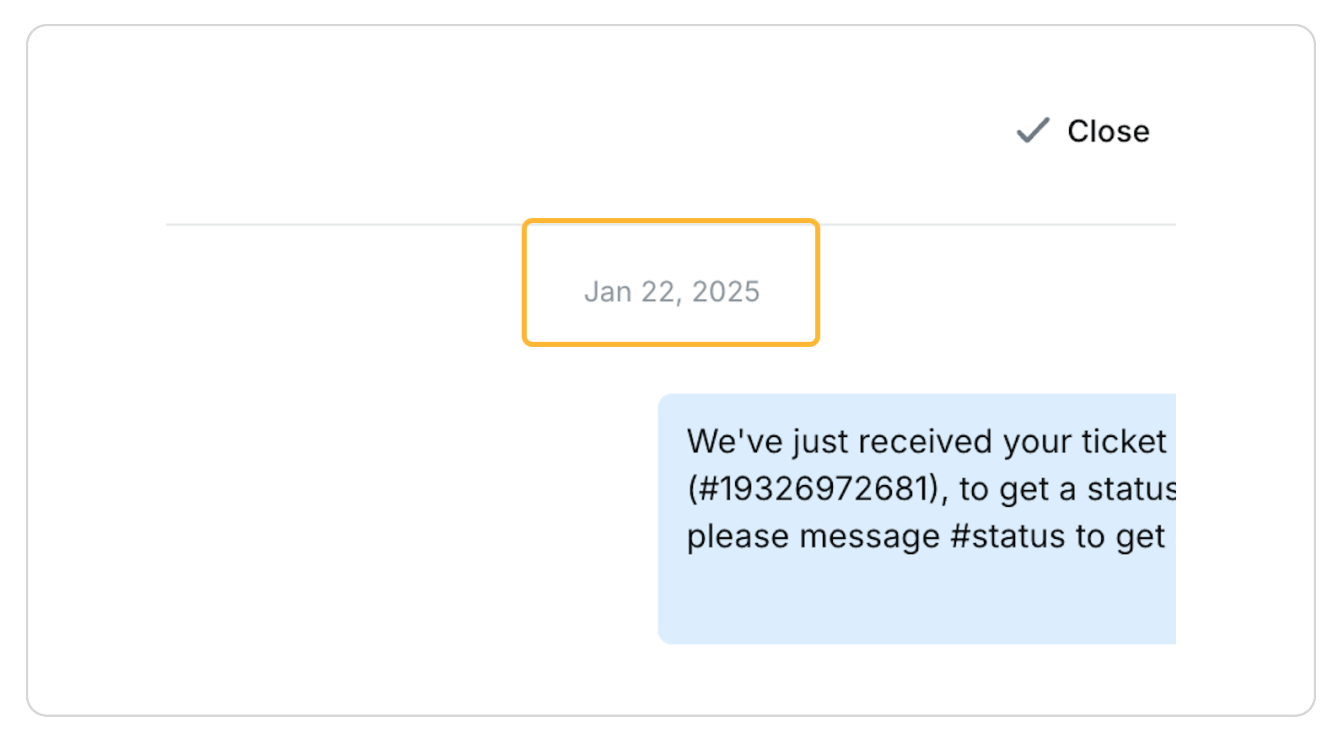

# # Saved Replies Setup

4 Steps

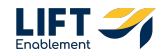

## **Click on Your Profile**

|          |               | - · · ·                                                              |     |
|----------|---------------|----------------------------------------------------------------------|-----|
|          | AV            | Alex Vouk                                                            | 1mo |
| -        | AV            | Alan Vouk Ashley Test <ul> <li>You called Alan Vouk Ashle</li> </ul> | 1mo |
| <b>?</b> | JG<br>Profile | Jeff Grayson<br>U Hey there. check out this m                        | 3mo |
|          |               | Ashlev Lorenz                                                        | 3mo |

### STEP 24

## **Click on Settings**

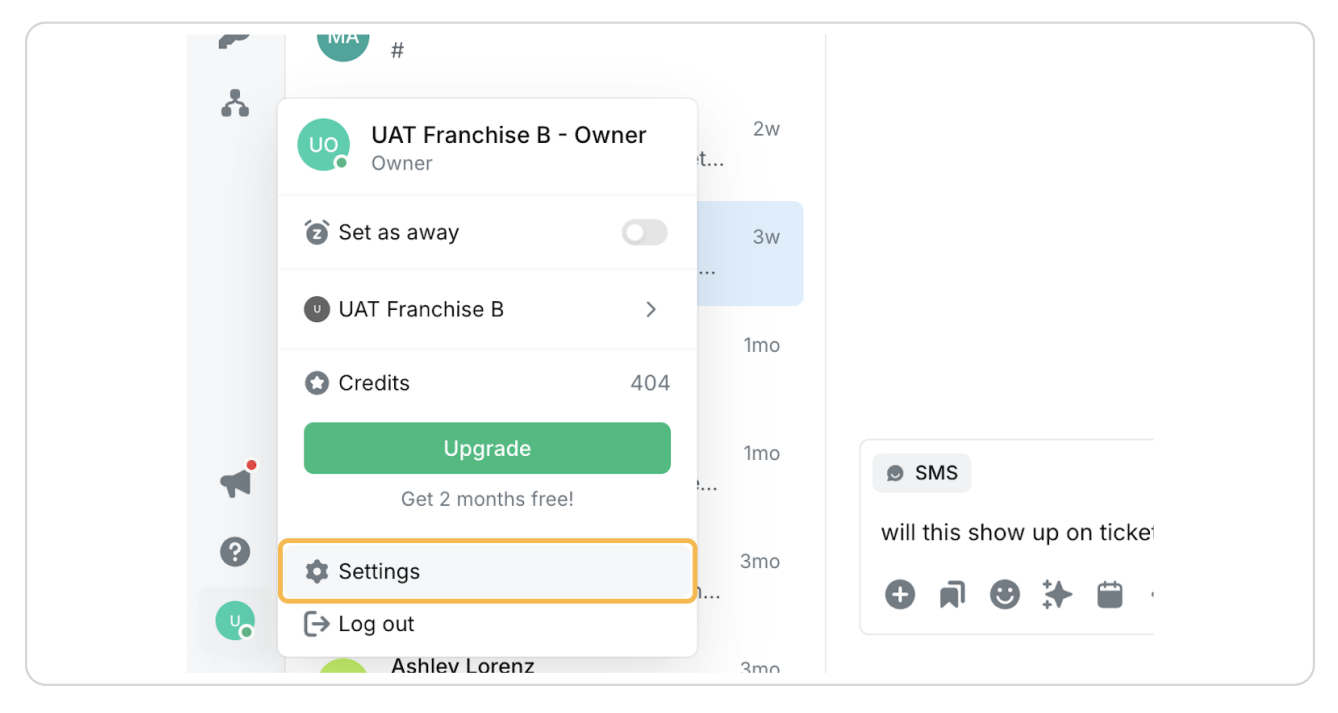

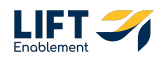

## **Click on Saved Replies**

| nal Settings                                       |               |                   |         |
|----------------------------------------------------|---------------|-------------------|---------|
| E-Mail Password                                    | Saved Replies | Notifications     | Securit |
| e <b>Picture</b><br>a photo<br>MB jpg, png, or gif |               | Upload            |         |
|                                                    |               | Dwner             |         |
| lame<br>st name                                    | l             | JAT Franchise B - |         |

## STEP 26

## Here you can manage your Saved Replies

| 2        | Settings                   | Personal Settings                                                               |                               |
|----------|----------------------------|---------------------------------------------------------------------------------|-------------------------------|
| 5        | 🖹 Members                  | Profile E-Mail Password Saved Replies Notification                              | s Security Voicemail Drop New |
|          | Inboxes                    |                                                                                 |                               |
| 1        | % Numbers                  |                                                                                 | Create                        |
| **       | 🖪 Teams                    | TITLE & MESSAGE                                                                 | SHARED WITH                   |
|          | 👾 App Marketplace          |                                                                                 | ETENIONE                      |
| =4       | Compliance                 | #logticket: WiFi; Description:                                                  | ✓ :                           |
|          | 🚍 Plan & Billing           | #logticket: Too Hot / Too Cold;                                                 |                               |
| ø        | Product                    | #logticket: Too Hot / Too Cold; Description:                                    | × :                           |
| *        | 💊 Tags                     | #newticket: Other;                                                              | × :                           |
|          | Custom Fields              | #newticket: Other; Description:                                                 |                               |
|          | ORL Shortener              | <pre>#newticket: Emergency; #newticket: Emergency; Description:</pre>           | ✓ :                           |
|          | Website Chat Widget        |                                                                                 |                               |
|          | 🔆 Al knowledge base 🛛 Beta | #newticket: WiFi; Description:                                                  | × :                           |
|          | 👻 Quick links New          | #newticket: Common Area;                                                        |                               |
|          | Personal                   | #newticket: Common Area; Description:                                           | × :                           |
| -        | Account                    | #newticket: General Maintenance;                                                | × :                           |
| 0        | 8 Referrals                | #newticket: General Maintenance; Description:                                   |                               |
| <b>v</b> | Developer                  | #newticket: Too Hot / Too Cold;<br>#newticket: Too Hot / Too Cold: Description: | v Ӌ                           |

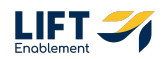

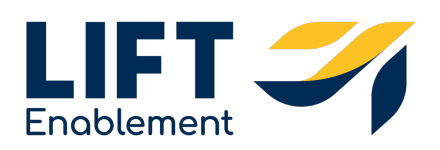